## Configurazione di nuovo nome utente e password sul router VPN RV016

## Obiettivi

Questo documento spiega come configurare un nuovo nome utente e password sul router RV016. Questa azione aumenta la sicurezza del router.

## Dispositivi interessati

RV016

## Impostazione di un nuovo nome utente e password

Passaggio 1. In RV016 10/100 VPN Router a 16 porte scegliere Impostazione > Password.

| Password                                                                                   |             |  |
|--------------------------------------------------------------------------------------------|-------------|--|
| Username :                                                                                 | admin       |  |
| Old Password :                                                                             |             |  |
| New Username :                                                                             | newusername |  |
| Confirm New Username :                                                                     | newusername |  |
| New Password :                                                                             |             |  |
| Confirm New Password :                                                                     |             |  |
| Minimum Password Complexity :                                                              | Enable      |  |
| Password Strength Meter :                                                                  |             |  |
| Password Aging Enforcement :      Disable      Change the password after      180     Days |             |  |
| Save Cancel                                                                                |             |  |

Passaggio 2. Inserire nel campo Vecchia password la password esistente utilizzata inizialmente per accedere al dispositivo.

Passaggio 3. Inserire il nome utente desiderato nei campi Nuovo nome utente e Conferma nuovo nome utente.

| Password                                                                     |             |  |
|------------------------------------------------------------------------------|-------------|--|
| Username :                                                                   | admin       |  |
| Old Password :                                                               |             |  |
| New Username :                                                               | newusername |  |
| Confirm New Username :                                                       | newusername |  |
| New Password :                                                               |             |  |
| Confirm New Password :                                                       |             |  |
| Minimum Password Complexity :                                                | Enable      |  |
| Password Strength Meter :                                                    |             |  |
| Password Aging Enforcement :  O Disable O Change the password after 180 Days |             |  |
| Save Cancel                                                                  |             |  |

Passaggio 4. Inserire la password desiderata nei campi Nuova password e Conferma nuova password.

| Password                                                                  |             |  |
|---------------------------------------------------------------------------|-------------|--|
| Username :                                                                | admin       |  |
| Old Password :                                                            | ••••        |  |
| New Username :                                                            | newusername |  |
| Confirm New Username :                                                    | newusername |  |
| New Password :                                                            | •••••       |  |
| Confirm New Password :                                                    | •••••       |  |
| Minimum Password Complexity :                                             | Enable      |  |
| Password Strength Meter :                                                 |             |  |
| Password Aging Enforcement :  Disable  Change the password after 180 Days |             |  |
| Save Cancel                                                               |             |  |

Passaggio 5. Selezionare la casella di controllo **Complessità massima password** per richiedere che la password sia completamente complessa.

| Password                                                                    |             |  |
|-----------------------------------------------------------------------------|-------------|--|
| Username :                                                                  | admin       |  |
| Old Password :                                                              |             |  |
| New Username :                                                              | newusername |  |
| Confirm New Username :                                                      | newusername |  |
| New Password :                                                              |             |  |
| Confirm New Password :                                                      |             |  |
| Minimum Password Complexity :                                               | Enable      |  |
| Password Strength Meter :                                                   |             |  |
| Password Aging Enforcement :  O Disable  Change the password after 180 Days |             |  |
| Save Cancel                                                                 |             |  |

Passaggio 6. Fare clic su **Cambia password dopo** \_\_\_\_\_ **giorni** per assicurarsi che la password venga modificata entro il numero di giorni specificato. Il valore predefinito è 180.

Passaggio 7. Fare clic su Salva.